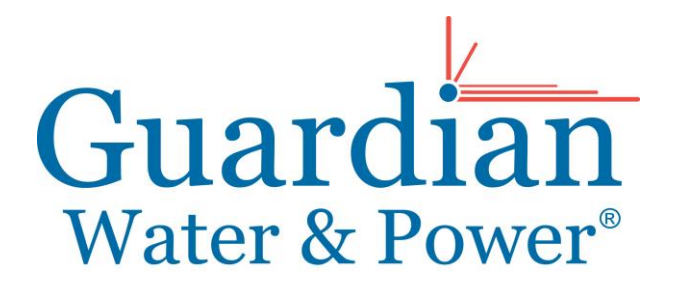

# **Office Locations**

National HQ: 1650 Watermark Dr Ste 170, Columbus, OH 43215 621 Pacific Ave #109, Tacoma WA 98402 1706 Fifth Ave #106, San Diego CA 92101 1 Chisholm Trail Rd #450, Round Rock TX 78681 9121 Anson Way #200, Raleigh NC 27615

7627 Strawberry Lake Rd, Whitmore Lake MI 48189 10752 Deerwood Park Blvd #100 Jacksonville FL 32256

# Directions for setting up an online account, signing up for e-bills, and making payments

Once you have received your first Guardian bill, you can sign up for an online account, register for e-bills, and sign up for one-time or recurring payments. In the upper right-hand corner of your bill, you will find an account number (##########); this number will be needed to initiate your account.

If you need any assistance, you can contact Guardian's customer service center Monday-Friday, 8:30AM-8:00PM at 800-444-9283, or you can email <u>support@guardianwp.com</u> (response time is 24-48 business hours, weekends and holidays excluded).

### First Step: Set Up An Online Account

- 1. Go to www.myguardianwp.com
- 2. Click on the red tab that says "resident" or "condo owner" at the top of the screen
- 3. Below the username and password boxes, click, "New user? Click here to create your account."
- 4. Enter your nine digit account number (xxxxx-xxx) and all fields for a username, password, etc.
- 5. Click "Register"
- 6. Log into your email and click on the confirmation link in the email that we send you
- 7. You're done!

#### Second Step: Sign up for E-bills

- 1. Once in your account, navigate to the e-billing options tab on the left
- 2. Check the box to subscribe to e-bills
- 3. Submit
- 4. You're done!

#### Third (optional) Step: Automatic or Reoccurring Payments (no fee)

- 1. Once in your account, click on "set up automatic bill pay" on the left side of the screen, fifth item down
- 2. Enter your account and routing number
- 3. If you want to set up recurring payments, select the day of the month you want them taken out. Your bills are due on the  $10^{\text{th}}$  of every month and are issued on or around the  $23^{\text{rd}}$  of the previous month, so we recommend choosing the payment date of the  $1^{\text{st}} 9^{\text{th}}$ . Please note that payments can take up to 24-48 hours to post from your bank.
  - a. Payments are currently due on the 10<sup>st</sup> with a 1 day grace period, so a payment date of the 1<sup>st</sup> through 9<sup>th</sup> would prevent a late fee of \$5

**Customer Satisfaction for Over 35 Years** 

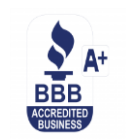

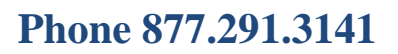

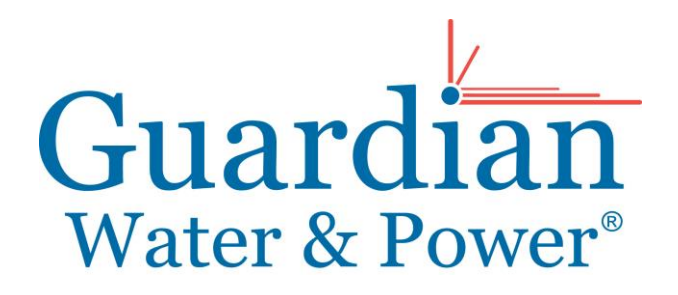

**Office Locations** 

National HQ: 1650 Watermark Dr Ste 170, Columbus, OH 43215 621 Pacific Ave #109, Tacoma WA 98402 1706 Fifth Ave #106, San Diego CA 92101 1 Chisholm Trail Rd #450, Round Rock TX 78681 9121 Anson Way #200, Raleigh NC 27615 7627 Strawberry Lake Rd, Whitmore Lake MI 48189

10752 Deerwood Park Blvd #100 Jacksonville FL 32256

- 4. If you don't want to set up recurring payments, select one time and select the day that you would like it taken out (please note that payments take 24-48 hours to show on your account so select the date accordingly)
- 5. Confirm all information at the bottom of the page
- 6. You're done!

## If you do not wish to use the automatic/recurring payment system, you can still pay using the following options:

- 1. Over the phone (877-291-3141) with an agent by credit/debit card (note: \$3 convenience fee applies)
- 2. Through our 24-hour telepayment system by calling 800-444-9283 and selecting the option to make a payment (note: \$3 convenience fee applies)
- 3. Online through your account with a credit/debit card (note: \$3 convenience fee applies)
- 4. By check or money order (no fee) and sending to the following address:

Guardian/010466 PO Box 16069 Columbus, OH 43216

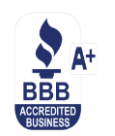